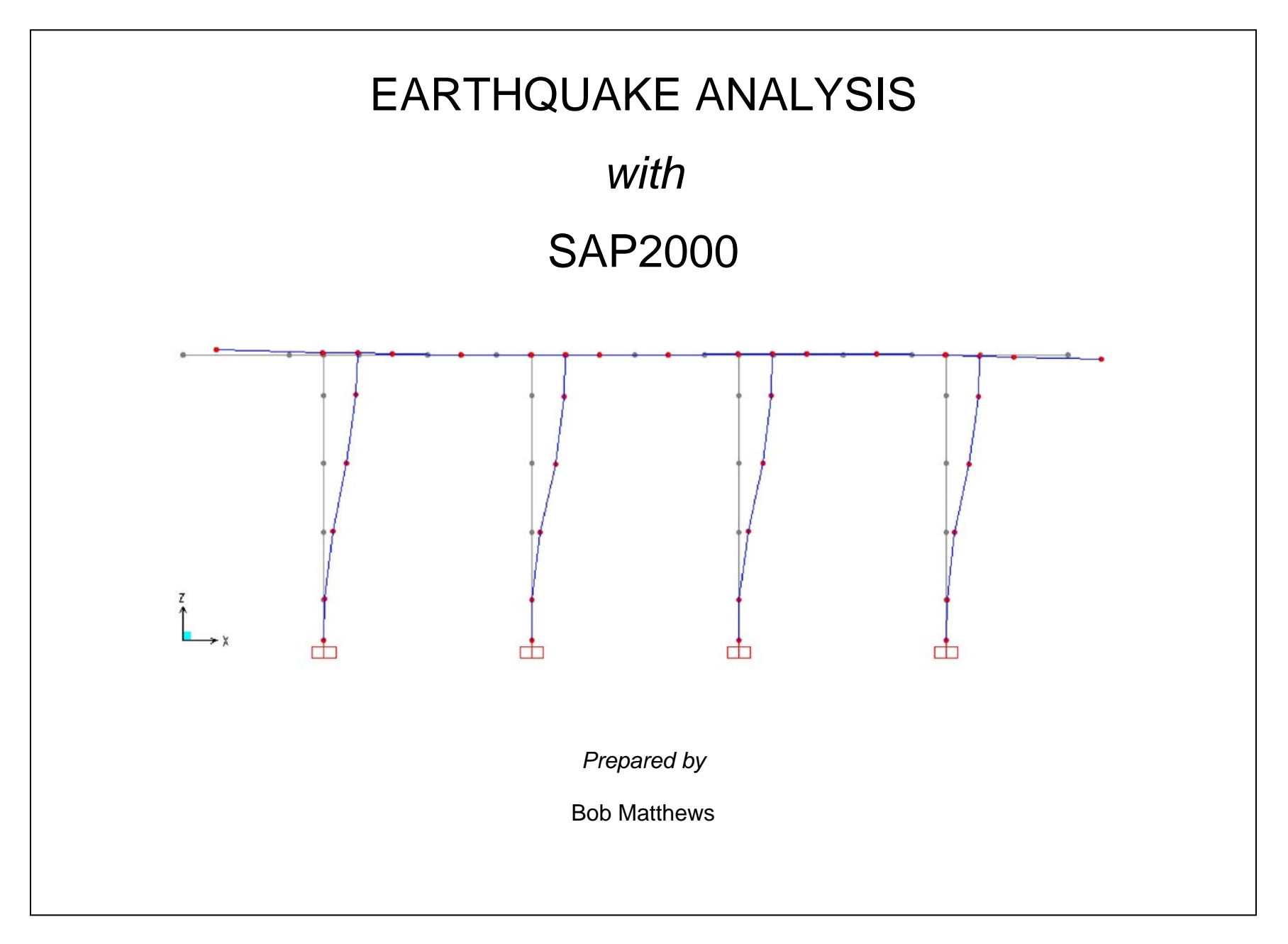

# EARTHQUAKE ANALYSIS EXAMPLE

The earthquake analysis capabilities of SAP2000 are demonstrated using a railroad bridge bent designed in accordance with the AREMA Manual for Railway Engineering.

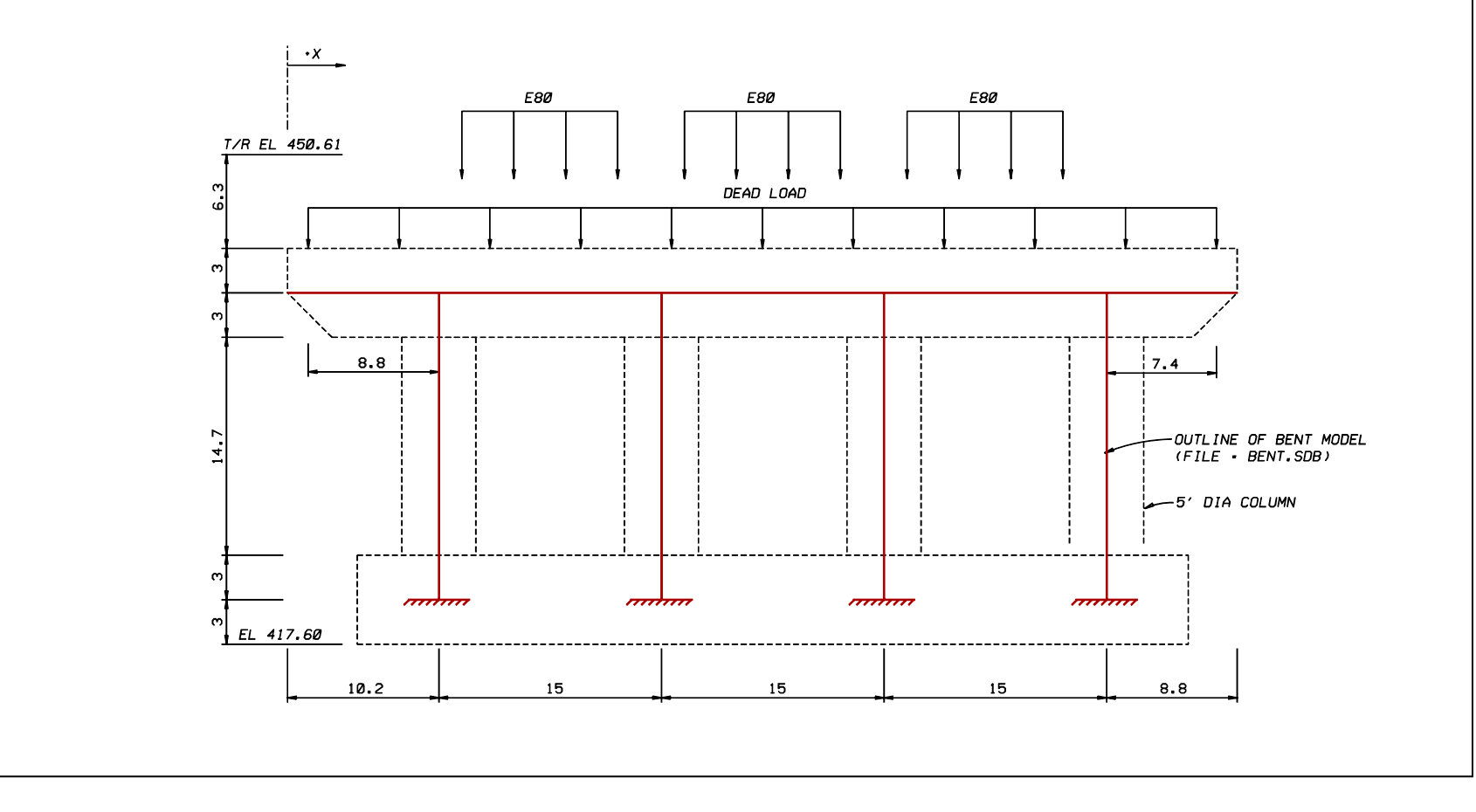

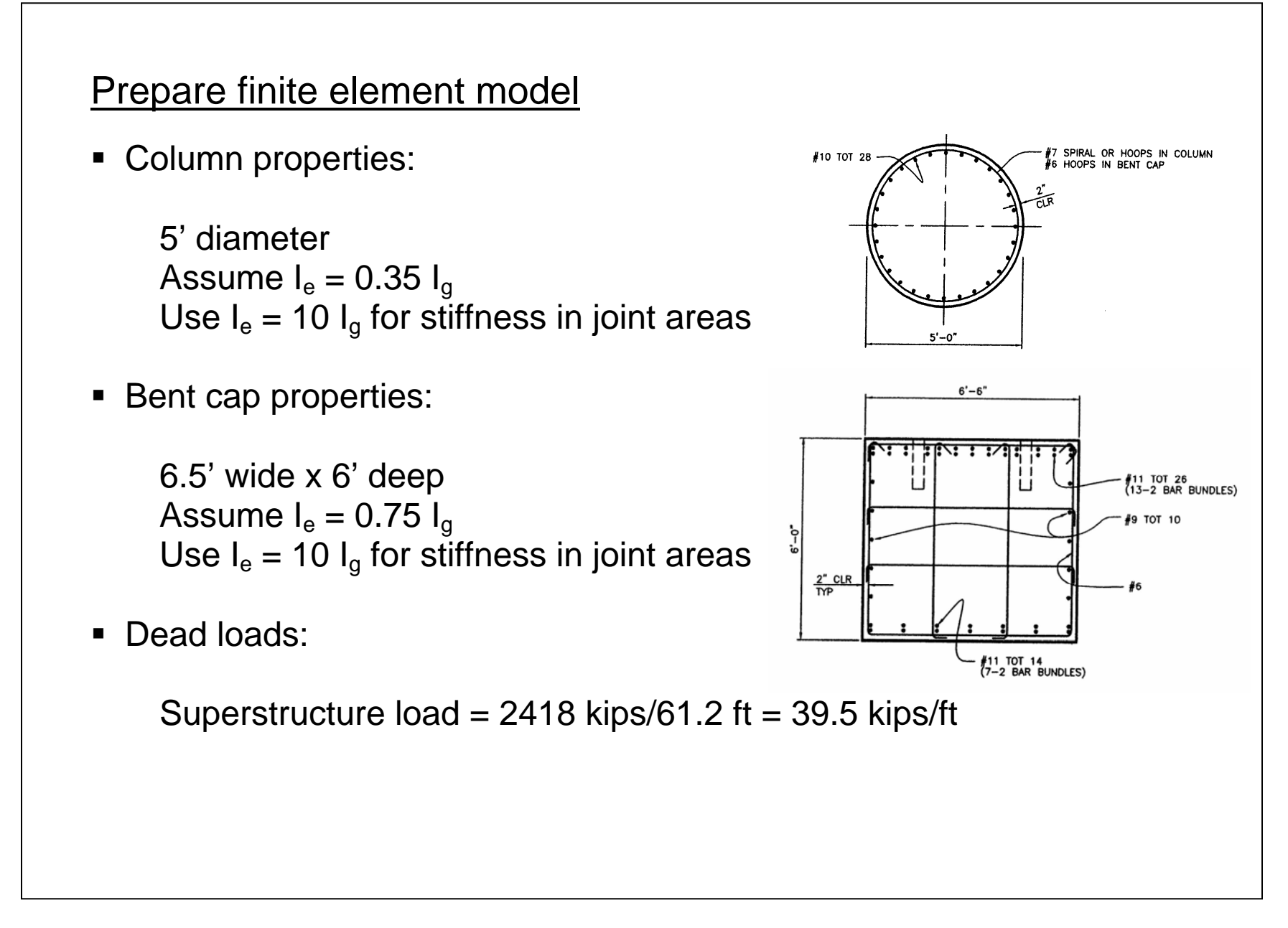

## Response spectrum analysis

Response spectrum analysis is performed to verify that the column design is adequate.

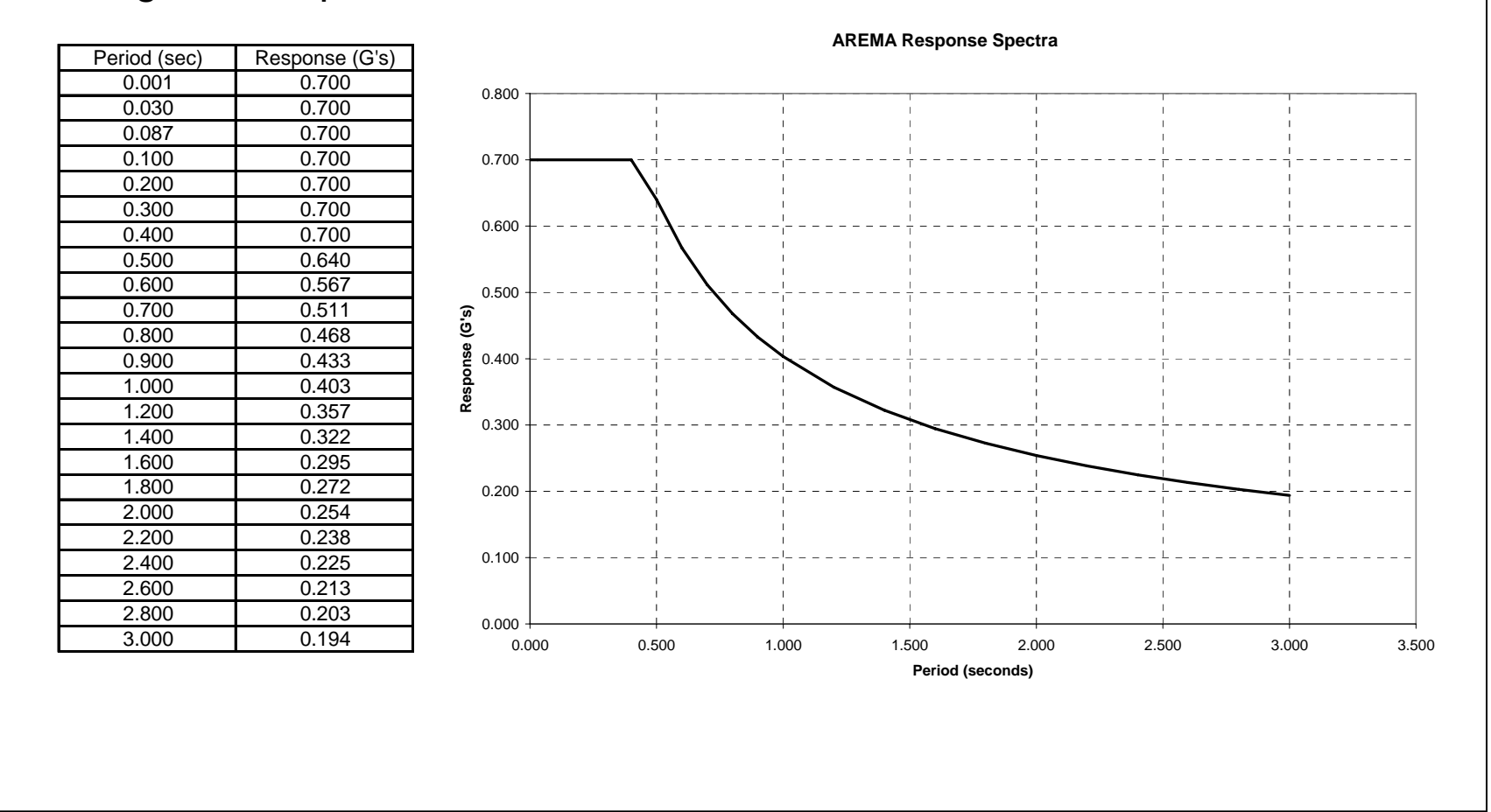

### Input steps

#### 1. Define mass

- a. Select menu item: *Define > Mass Source*
- b. Select mass definition option: From Loads
- c. Add load case: *Dead (with multiplier of 1)*

Note: The dead load is automatically divided by gravity.

- 2. Define Response Spectrum Function
  - a. Select menu item: *Define > Functions > Response Spectrum*
  - b. Choose function type: Spectrum from File
  - c. Click: Add New Function
  - d. Type function name: AREMA
  - e. Select option: Period vs. value
  - f. Browse to and select "spectra.txt" file
  - g. Click: Display graph

- 3. Define Modal Analysis Case
  - a. Select menu item: *Define > Analysis Cases*
  - b. Select case: *MODAL*
  - c. Click: *Modify/Show Case*
  - d. Enter maximum number of modes = 2
- 4. Define Response Spectra Analysis Case
  - a. Select menu item: Define > Analysis Cases
  - b. Click: Add New Case
  - c. Type case name = AREMA
  - d. Select analysis case type: Response Spectrum
  - e. Select loads applied from AREMA function
  - f. Enter Scale Factor = 32.2 (response values in G's)
  - g. Click: Add

- 5. Define Load Combination
  - a. Select menu item: *Define > Combinations*
  - b. Click: Add New Combo
  - c. Select DEAD and AREMA cases
  - d. Click: Add

Note: Response spectrum will automatically give +/- values

- 6. Perform Response Spectrum Analysis
  - a. Select menu item: Analyze > Run Analysis
  - b. Click: *Run Now*

## Verify results

- 1. Display results graphically
  - a. Select menu item: *Display > Deformed Shape*

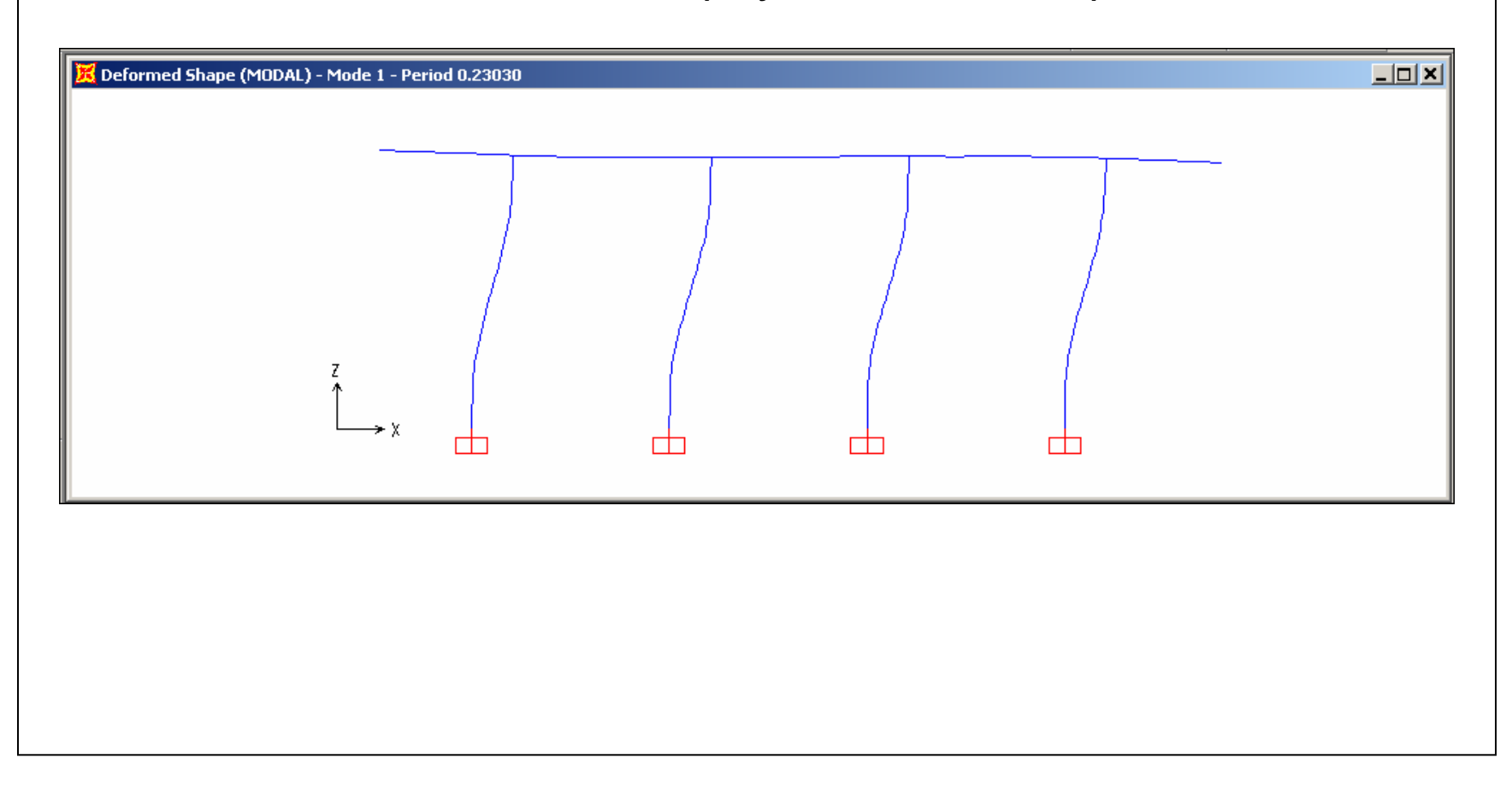

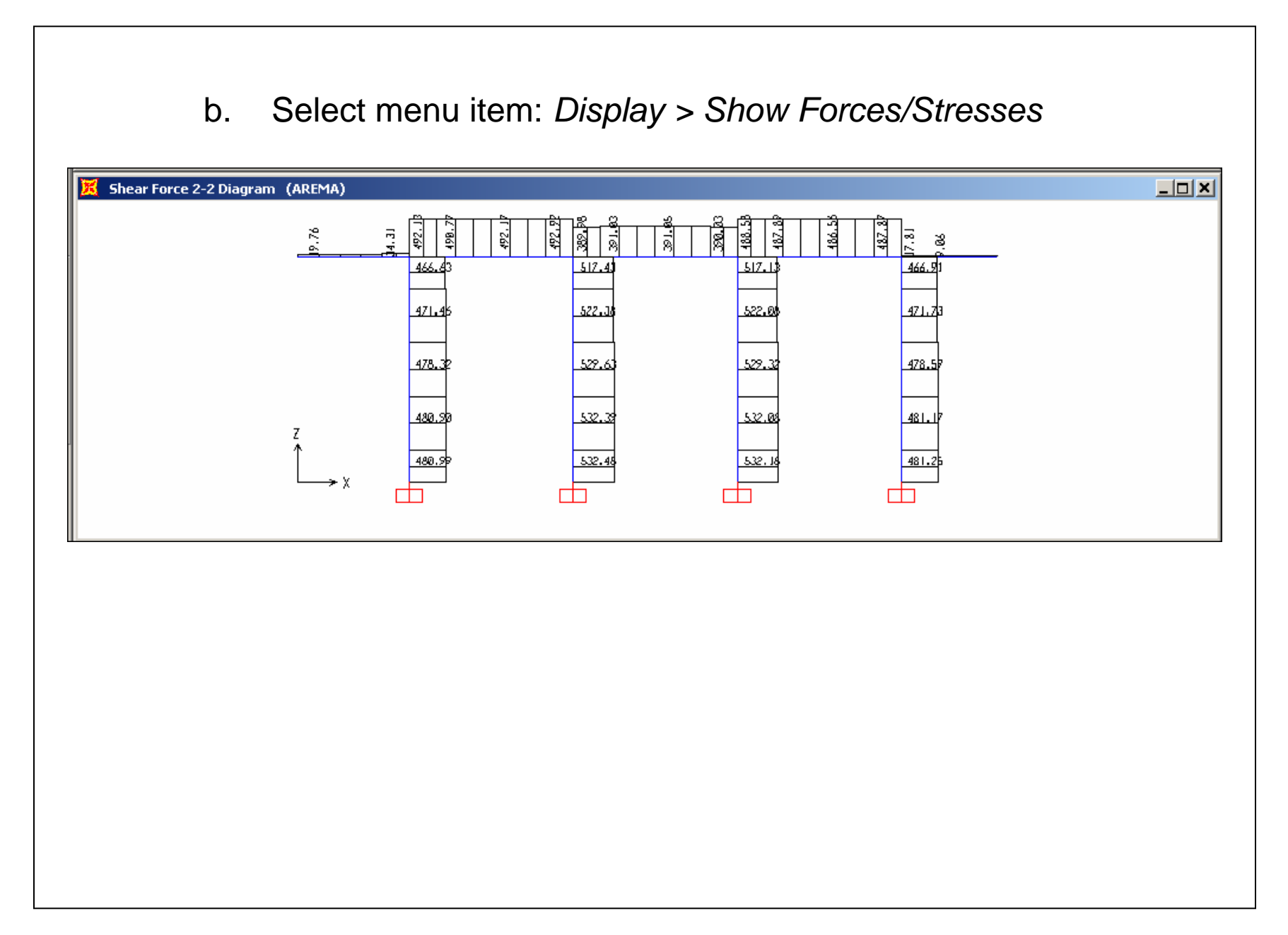

| 2. | Display | results | in | tabular | form |
|----|---------|---------|----|---------|------|
|----|---------|---------|----|---------|------|

- a. Select menu item: *Display > Show Tables*
- b. Select output to verify
- c. Select analysis cases to verify

|     | Joint<br>Text | OutputCase | CaseType<br>Text | StepType<br>Text | U1<br>Kin | U2<br>Kin | U3<br>Kin | B1<br>Kin-ft | R2<br>Kin-ft | ĸ    |
|-----|---------------|------------|------------------|------------------|-----------|-----------|-----------|--------------|--------------|------|
| +   | 101           | DEAD       | LinStatic        | TEAL             | -10.316   | 0         | 834.134   | 0            | -81,1603     |      |
| 1   | 101           | AREMA      | LinRespSpec      | Max              | 480.988   | 0         | 520.814   | 0            | 5099.7767    |      |
| T   | 201           | DEAD       | LinStatic        |                  | 2.817     | 0         | 684.529   | 0            | 27.9762      |      |
|     | 201           | AREMA      | LinRespSpec      | Max              | 532.483   | 0         | 104.167   | 0            | 5526.7034    |      |
|     | 301           | DEAD       | LinStatic        |                  | 2.111     | 0         | 705.054   | 0            | 21.9008      |      |
|     | 301           | AREMA      | LinRespSpec      | Max              | 532.176   | 0         | 99.318    | 0            | 5523.5348    |      |
|     | 401           | DEAD       | LinStatic        |                  | 5.388     | 0         | 741.227   | 0            | 49.0556      |      |
|     | 401           | AREMA      | LinRespSpec      | Max              | 481.254   | 0         | 508.889   | 0            | 5100.1768    |      |
| cor | d: 📕 🖣        | 1 🕨 🗎      | of 8             |                  |           |           |           |              |              | Done |

## 3. Verification computations

a. Verify: dead load reaction = total weight

Weight = 
$$0.15 \left( \frac{\pi (5)^2}{4} \times 14.7 \times 4 + 6.5 \times 6 \times 64 \right) + 2418 = 2965.6 \ kips$$
  
Dead load reaction =  $834.1 + 684.5 + 705.1 + 741.2 = 2964.9 \ kips$ 

b. Verify: total mass = total dead load / gravity

Mass = 92.1 (Export joint masses to Excel and sum) Weight / Gravity = 2964.9 / 32.2 = 92.1

c. Verify: modal participating mass ratio > 90%

Ratio = 97% for mode 1

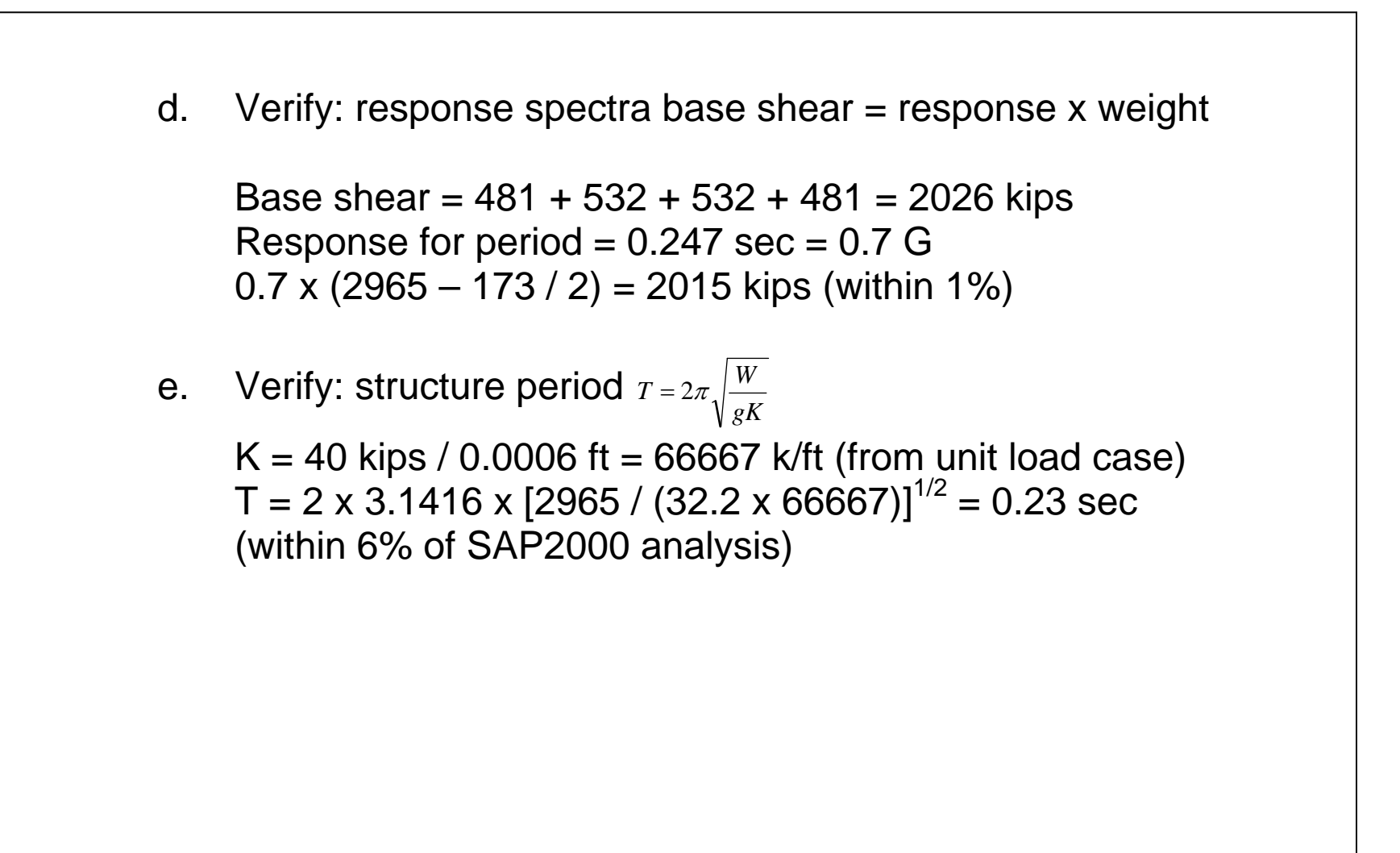

- Check column design
  - 1. Verify that column reinforcement is defined
    - a. Select menu item: *Define > Frame Sections*
    - b. Select property: COL
    - c. Click: *Modify/Show Property*
    - d. Click: Concrete Reinforcement
  - 2. Analyze column
    - a. Select menu item: *Options > Preferences > Concrete Frame* Design
    - b. Select design code: AASHTO
    - c. Select menu item: *Design > Concrete Frame Design > Select Design Combos*
    - d. Remove all generated combos and add COMB1
    - e. Select column members to design

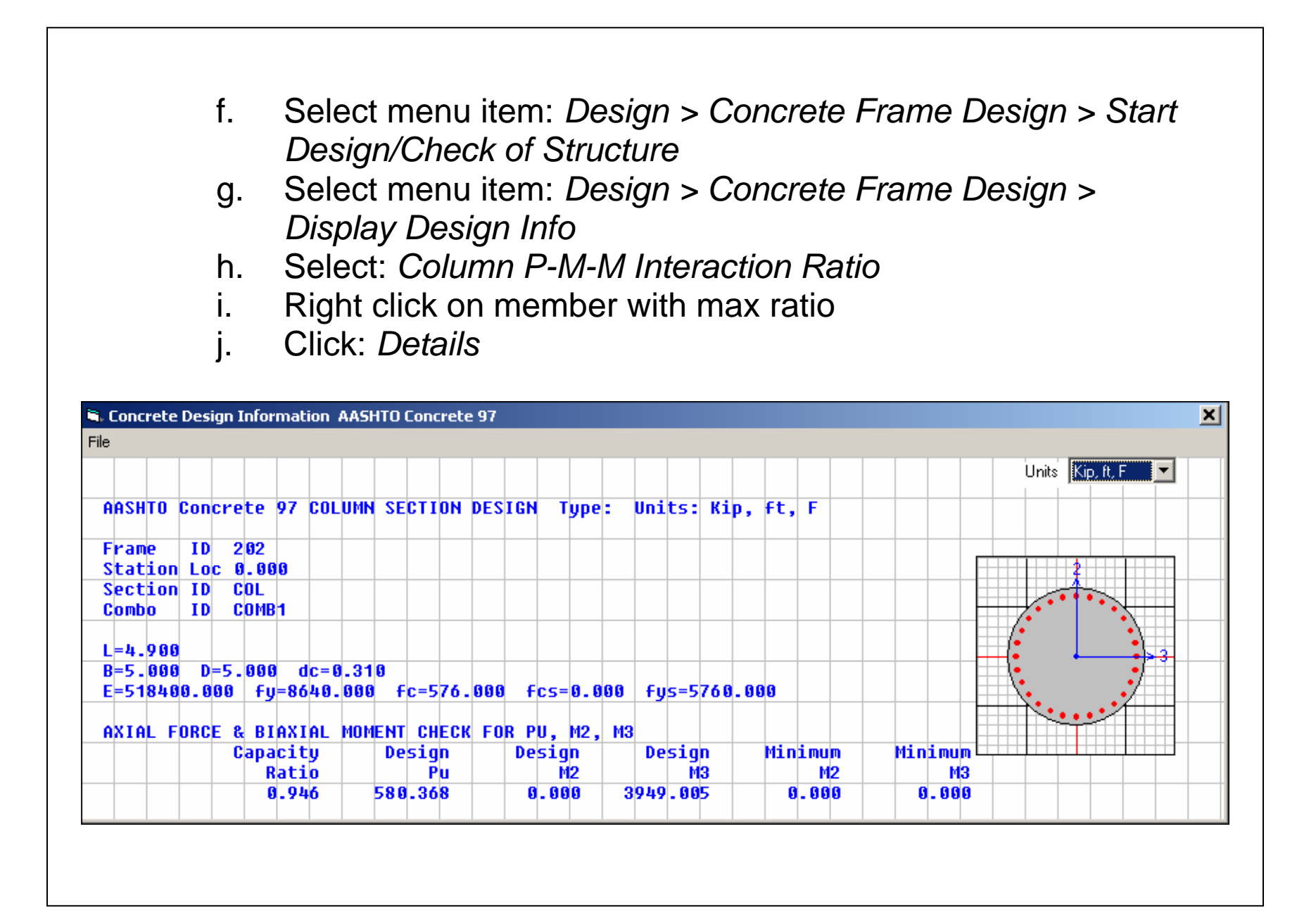

# EARTHQUAKE ANALYSIS EXAMPLE - PART 2

## Nonlinear static analysis

Nonlinear static analysis is performed to verify that the bent cap and footing design is adequate.

- Develop plastic hinge properties
  - The plastic hinge properties are based on 1.3 times the nominal moments from an axial-moment interaction diagram (Refer to AREMA Chapter 9 section 1.4.7.3.1 *Weak Column Provisions*). Similar requirements are contained in AASHTO 16th edition, Division IA Section 7.2.2 *Forces Resulting From Plastic Hinging In The Columns, Piers, Or Bents.*
  - Define a 3D P-M-M interaction surface with at least 3 curves (0°, 45°, 90°) using available software. Hint: For a circular member, the 45 degree curve can be obtained by dividing the 0 degree moment values by the square root of 2.

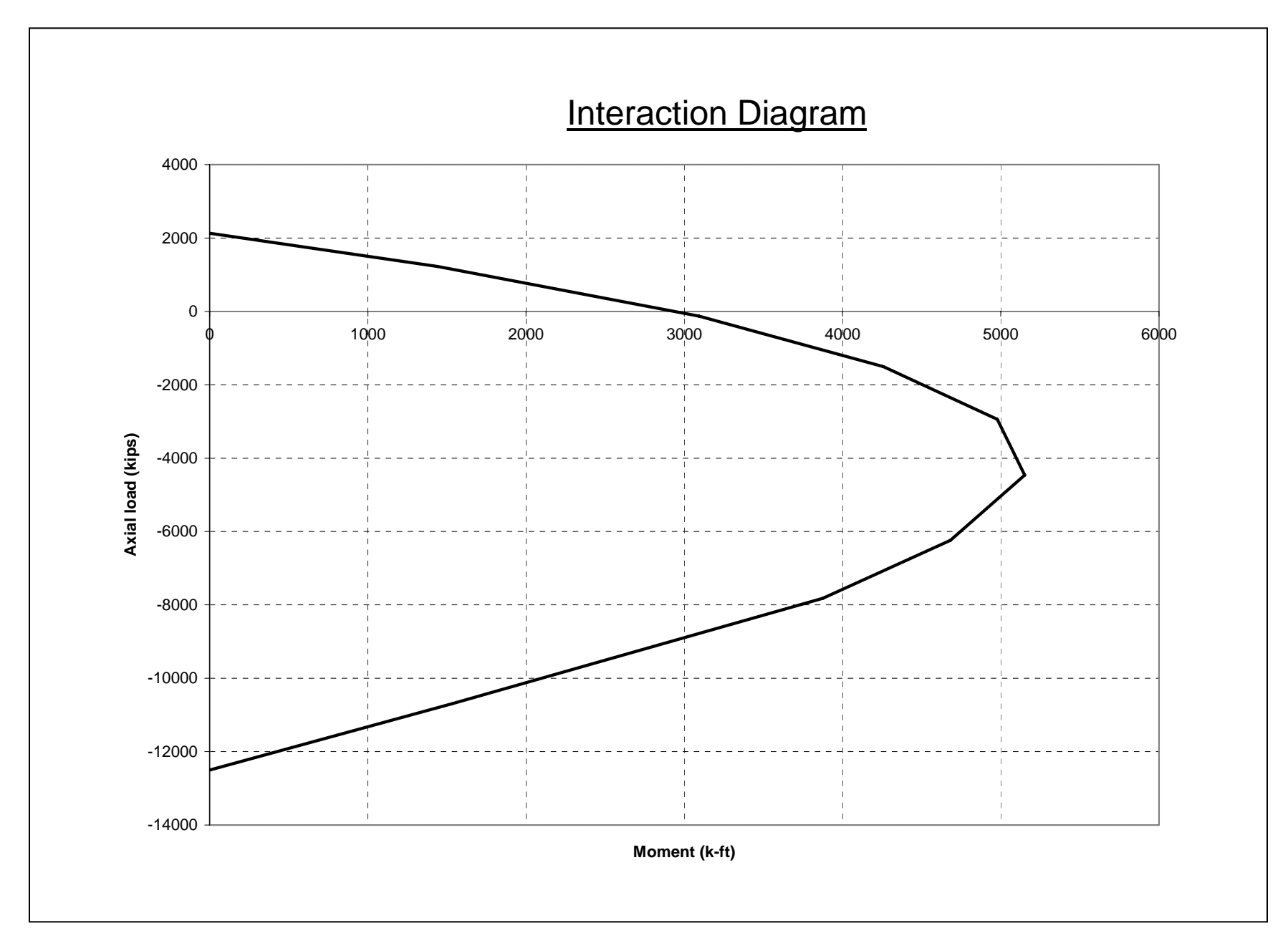

| Curve 1 | 0. deg |    | Curve 2 | 45. deg |      | Curve 3 | 90. deg |      |
|---------|--------|----|---------|---------|------|---------|---------|------|
| Р       | M3     | M2 | Р       | M3      | M2   | Р       | M3      | M2   |
| -12501  | 0      | 0  | -12501  | 0       | 0    | -12501  | 0       | 0    |
| -10689  | 2110   | 0  | -10662  | 1536    | 1536 | -10689  | 0       | 2110 |
| -9175   | 3872   | 0  | -9148   | 2770    | 2770 | -9175   | 0       | 3872 |
| -7818   | 5452   | 0  | -7791   | 3876    | 3876 | -7818   | 0       | 5452 |
| -6240   | 6610   | 0  | -6236   | 4683    | 4683 | -6240   | 0       | 6610 |
| -4461   | 7272   | 0  | -4480   | 5151    | 5151 | -4461   | 0       | 7272 |
| -2943   | 7010   | 0  | -2975   | 4978    | 4978 | -2943   | 0       | 7010 |
| -1508   | 5967   | 0  | -1551   | 4258    | 4258 | -1508   | 0       | 5967 |
| -129    | 4258   | 0  | -198    | 3092    | 3092 | -129    | 0       | 4258 |
| 1225    | 1915   | 0  | 1165    | 1442    | 1442 | 1225    | 0       | 1915 |
| 2134    | 0      | 0  | 2134    | 0       | 0    | 2134    | 0       | 0    |

### Interaction Values

## Notes:

- 1. P values are modified to remove kink in interaction curve at maximum allowed compression per AREMA code.
- 2. Compression is negative for SAP2000.

## Input steps

- 1. Define hinge properties
  - a. Select menu item: *Define > Hinge Properties*
  - b. Select defined hinge properties: Default-PMM
  - c. Click: Define New Property
  - d. Type property name: *colhng*
  - e. Uncheck default
  - f. Click: *Modify/Show for PMM*
  - g. Select scale factor for rotation: *User SF* (leave value = 1)
  - h. Click: Modify/Show Moment Rotation Curve Data

| Point | M/My | Rot/SF |
|-------|------|--------|
| A     | 0    | 0      |
| В     | 1    | 0      |
| С     | 1    | 0.02   |
| D     | 0.2  | 0.02   |
| E     | 0.2  | 0.06   |

i. Enter values shown below and click OK

Note: Ultimate rotation from moment-curvature program is not critical for this example, except must be high enough to allow all hinges to form prior to failure.

- j. Click: Modify/Show PMM Interaction Surface Data
- k. Click: Define/Show User Interaction Surface
- I. Change number of curves to 3
- m. Enter scale factors = 1.3 for M2 and M3
- n. Enter first and last P points for all curves
- o. Type or copy and paste remaining undefined values and click OK

- 2. Assign hinges to members
  - a. Select all members at column bottom
  - b. Select menu item: Assign > Frame/Cable/Tendon > Hinges
  - c. Add *colhng* with relative distance = 0
  - d. Select all members at column top
  - e. Select menu item: *Assign > Frame/Cable/Tendon > Hinges*
  - f. Add *colhng* with relative distance = 1
- 3. Define unit load case for nonlinear static analysis
  - a. Select menu item: *Define > Load Cases*
  - b. Type in FX, select OTHER and click Add New Load
  - c. Select nodes at top of columns
  - d. Select menu item: Assign > Joint Loads > Forces
  - e. Select *FX* and type in unit load of 10 kips in global X dir

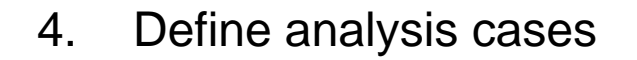

- a. Select menu item: Define > Analysis Cases
- b. Select *DEAD* and Click *Modify/Show Case*
- c. Change analysis type to nonlinear and click OK
- d. Click: Add New Case
- e. Type case name: *PUSH*
- f. Change analysis type to nonlinear
- g. Select initial condition: Continue from State at end of Nonlinear Case (DEAD)
- h. Add FX for loads applied
- i. Click *Modify/Show* load application
- j. Select: Displacement Control
- k. Enter displacement magnitude = 0.4
- I. Click *Modify/Show* results saved
- m. Select: multiple states

- 5. Perform nonlinear static analysis
  - a. Select menu item: Analyze > Run Analysis
  - b. Click: Run Now
- Verify results
  - 1. Display results
    - a. Select menu item: *Display > Show Static Pushover Curve*

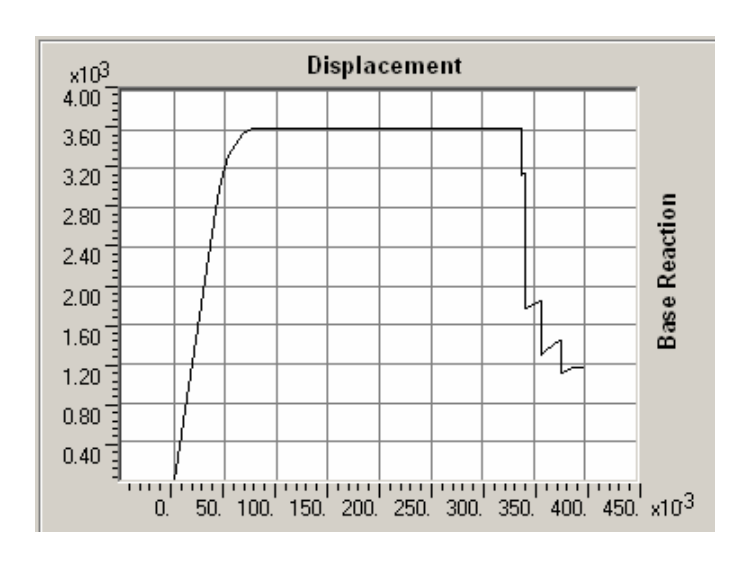

![](_page_22_Figure_1.jpeg)

## c. Select menu item: *File > Print Tables*

 Table: Element Forces - Frames

| Frame | Station | OutputCase | StepNum  | Р         | V2       | M3        |
|-------|---------|------------|----------|-----------|----------|-----------|
| Text  | ft      | Text       | Unitless | Kip       | Kip      | Kip-ft    |
| 102   | 0.0000  | PUSH       | 6.000000 | -58.028   | 737.795  | 5493.2704 |
| 202   | 0.0000  | PUSH       | 6.000000 | -802.655  | 919.764  | 6825.4076 |
| 302   | 0.0000  | PUSH       | 6.000000 | -323.195  | 853.890  | 6328.7005 |
| 402   | 0.0000  | PUSH       | 6.000000 | -1781.067 | 1093.187 | 8028.0166 |

- 2. Verification computations
  - a. Verify: P-M3 values match 1.3 x interation diagram values

| Р     | 1.3 x M | M3   | Difference |
|-------|---------|------|------------|
| -2943 | 9114    |      |            |
| -1781 | 8277    | 8028 | 3%         |
| -1508 | 7758    |      |            |
| -803  | 6890    | 6825 | 1%         |
| -323  | 6034    | 6329 | 5%         |
| -129  | 5535    |      |            |
| -58   | 5513    | 5493 | 0%         |
| 1225  | 2489    |      |            |

Check bent cap and footing design (not shown)